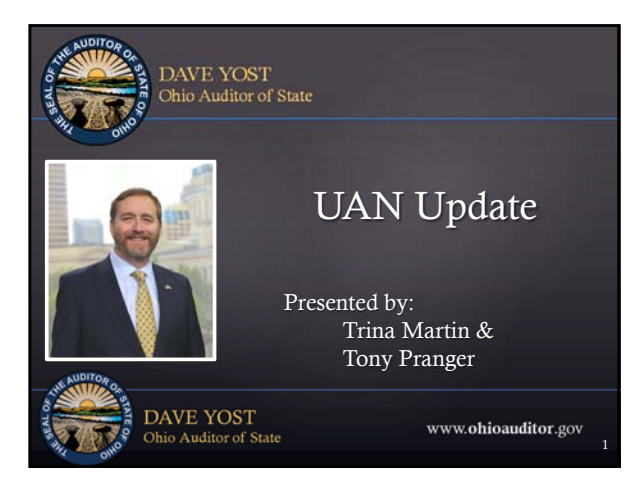

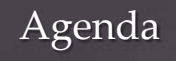

- Log into eServices account to verify 2016 and 2017 filings
- Updates
- Review of 941 Federal Quarterly Report School and Local tax reports

DAVE YOST Ohio Auditor of State www.ohioauditor.gov

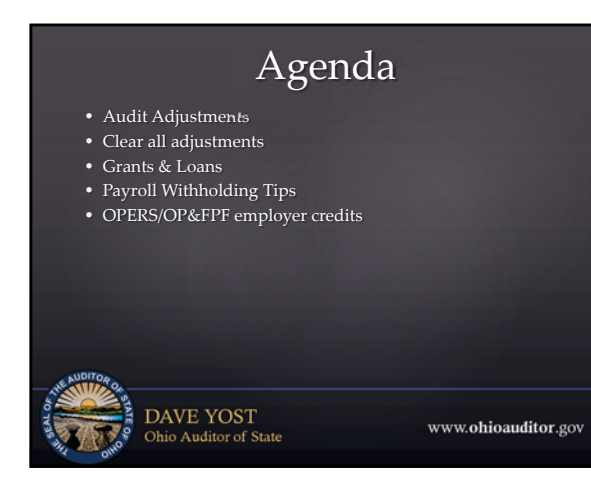

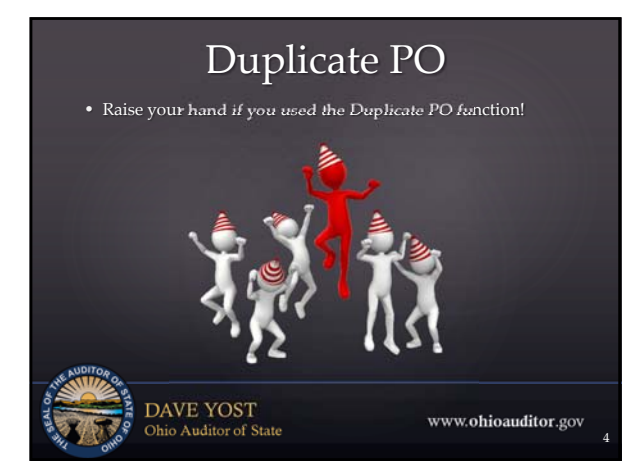

# Verify 2017 AFR Filing Status

- Log into your Auditor of State e-services account
- Handout provided (last page) with instructions
- Verify your 2017 AFR with notes is filed on the Hinkle System
   You may want to verify 2016 with notes is also filed
- Failure to file with notes may cost you late penalties and delays in your audit

DAVE YOST Ohio Auditor of State

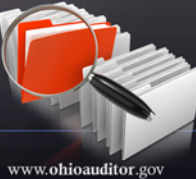

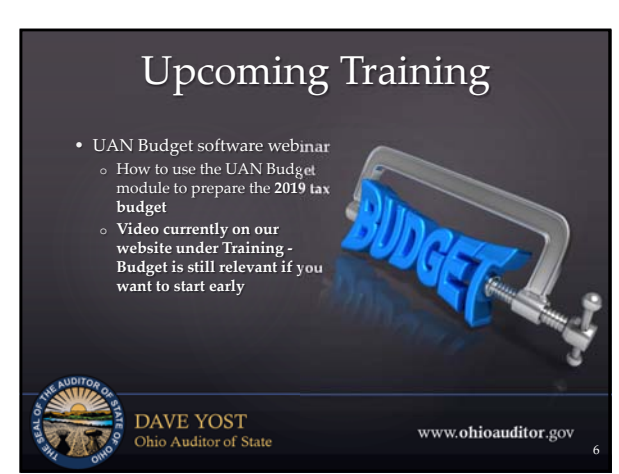

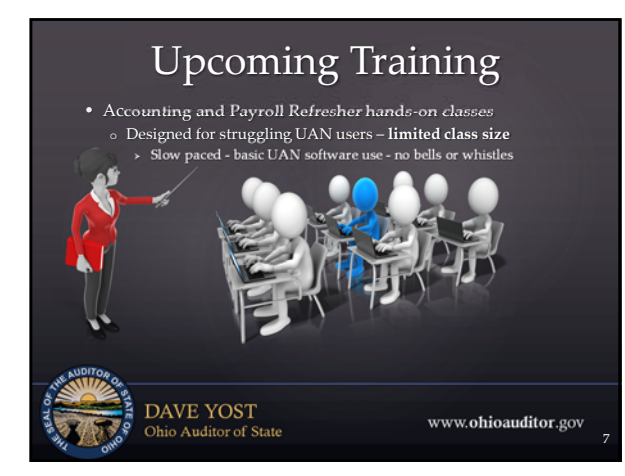

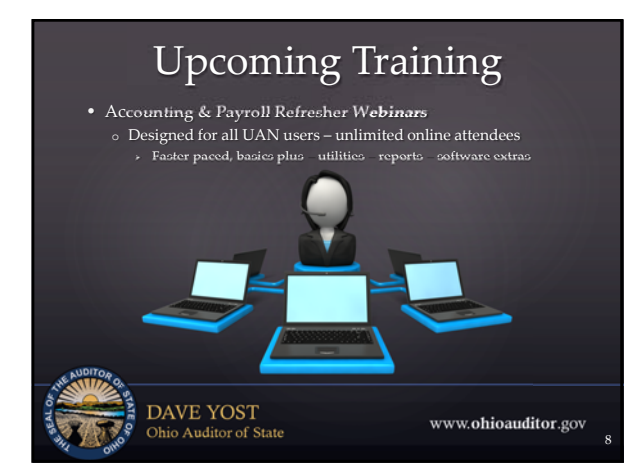

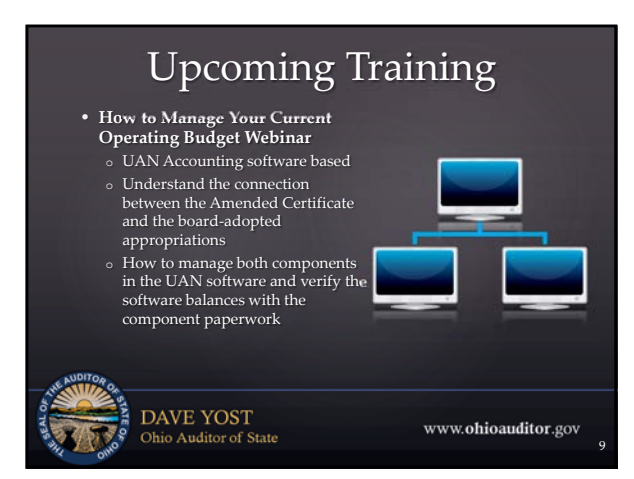

# Tax Table Update

- If you haven't already done so, download the 2018 tax table patch immediately!

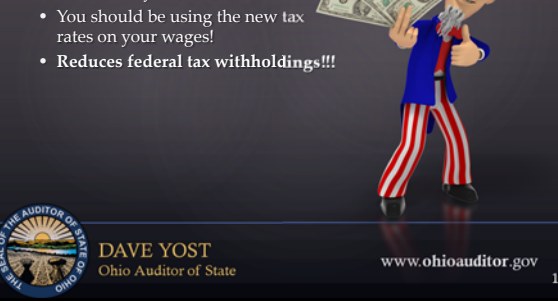

# 2018.2

- Always install updates immediately
- Desktops install using the CD/DVD drive Laptops install using the external CD/DVD
   drive

DAVE YOST Ohio Auditor of State

password

www.ohioauditor.gov

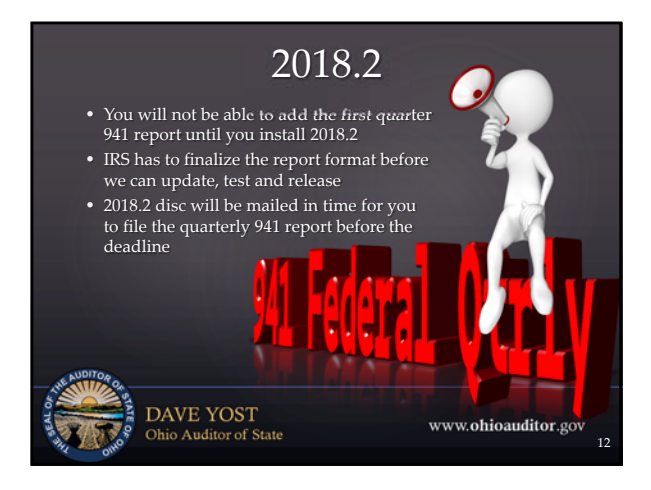

#### 941 Federal Quarterly • 941 Federal Quarterly report should not be added until after the end of the quarter

Online payers - always post the withholding woucher and make the online payment first
 Add the report and visit ALL of the tabs before saving and printing

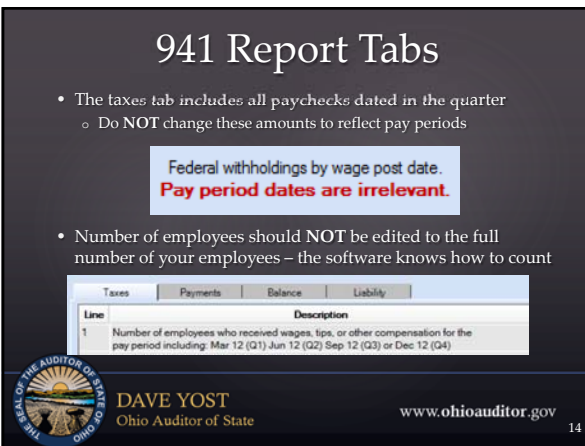

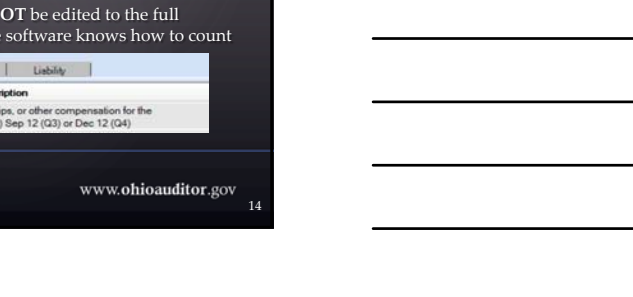

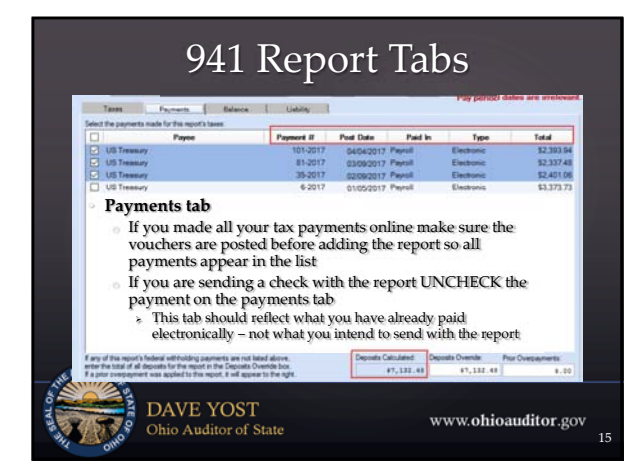

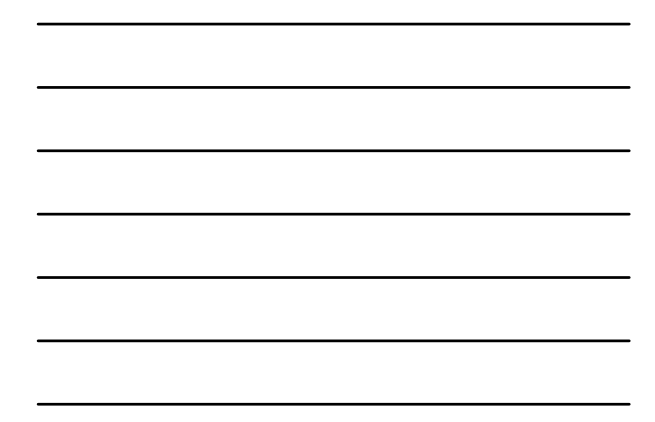

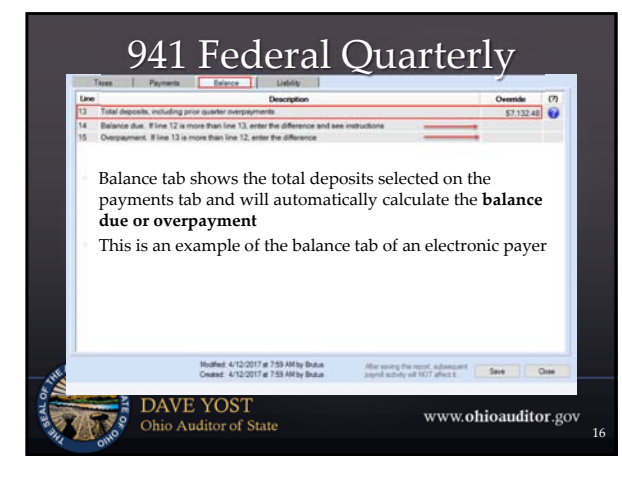

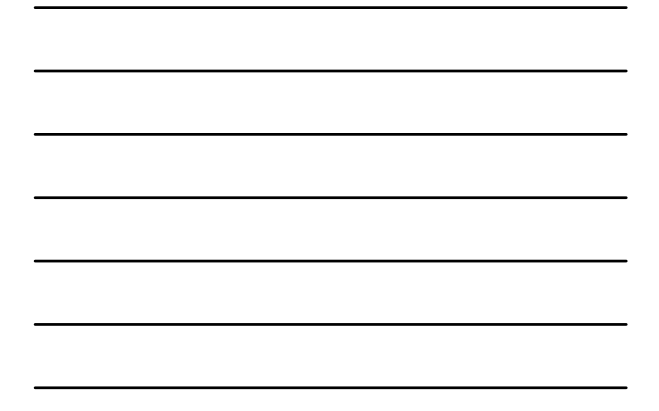

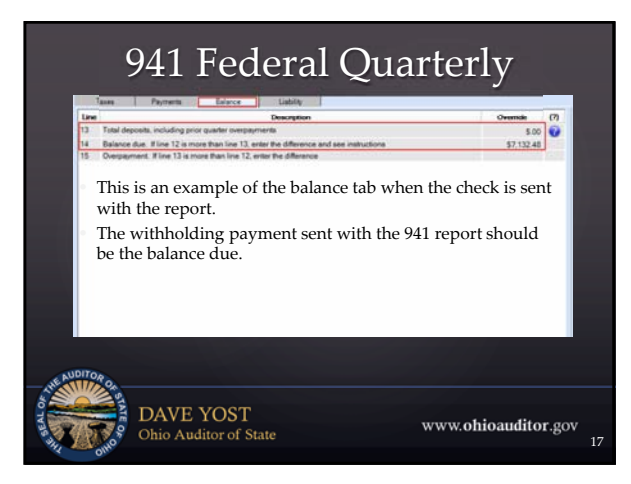

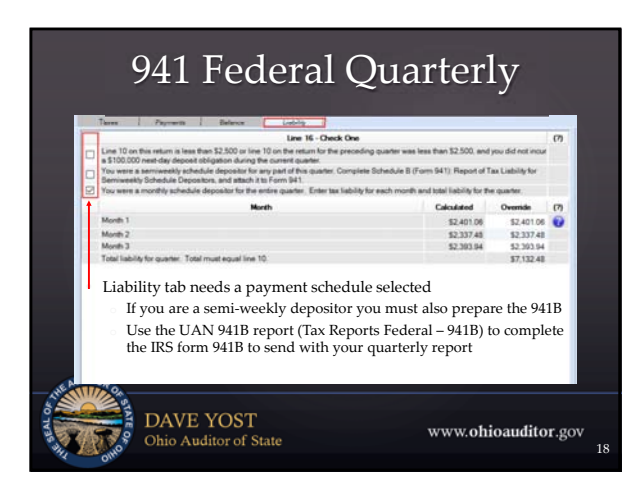

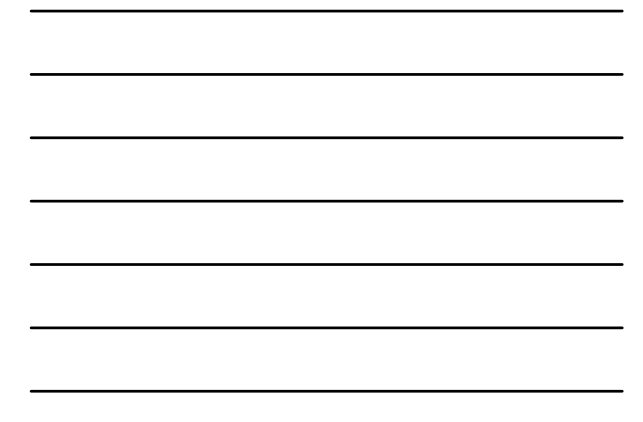

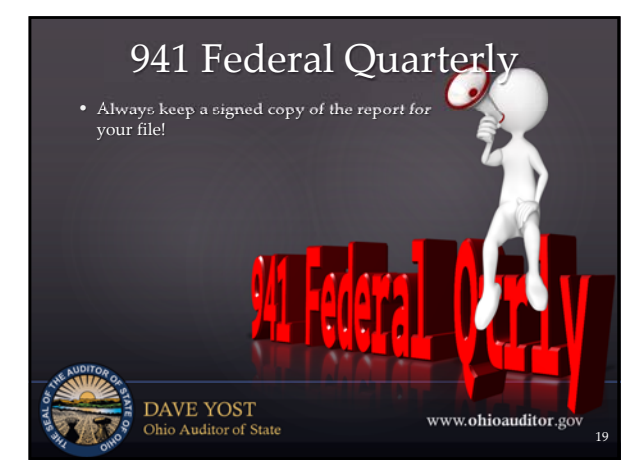

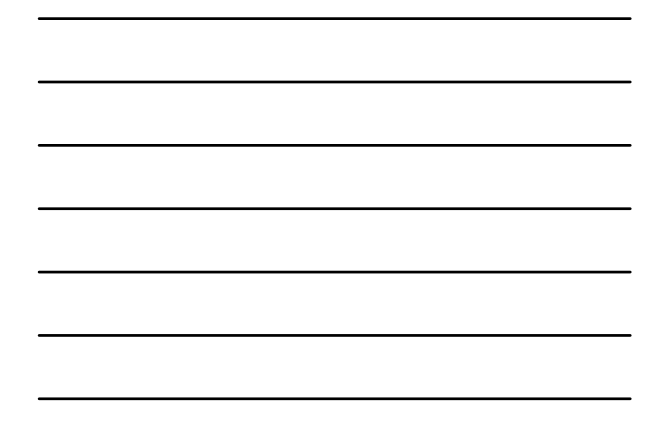

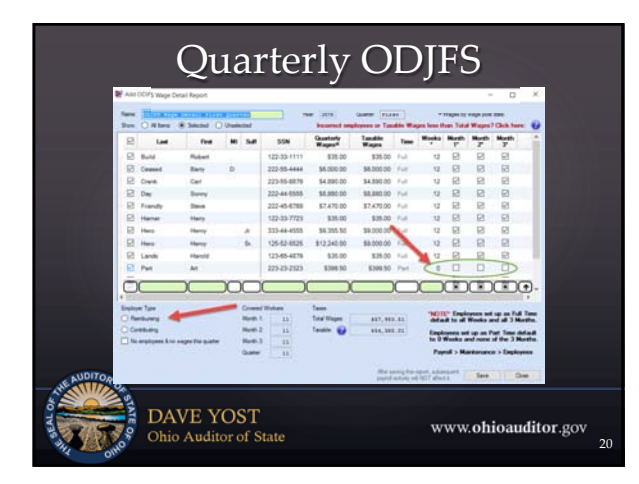

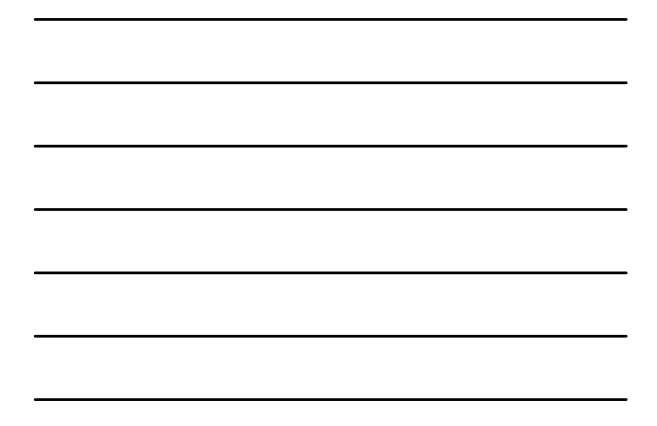

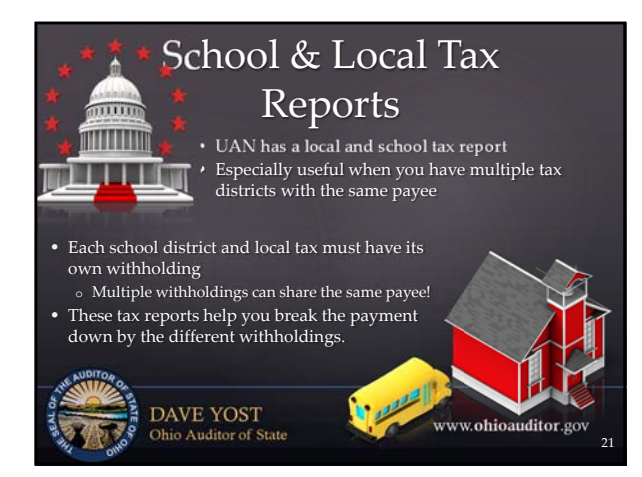

# Investment Management

- Set up accurately! (Training Transition Accounting Prerequisite video 102 Chapter 3)
- Choose the correct setting Reinvest or Post to Primary
- · Before posting the bank reconciliation each month verify

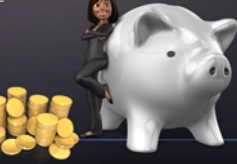

www.ohioauditor.gov

DAVE YOST Ohio Auditor of State

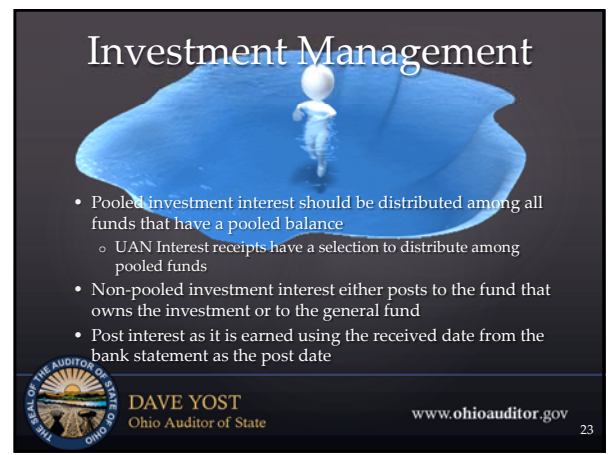

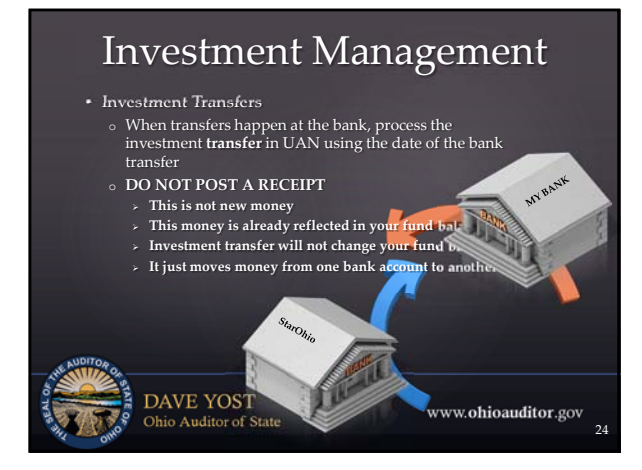

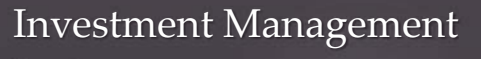

- Closing Investment
- In UAN post the final interest first
- Verify investment balance is accurate
- Accounting Maintenance Investments
- Select investment
   Click <u>Close Item</u>
- Select close type
- Transfer to Primary
   Rollover

DAVE YOST Ohio Auditor of State

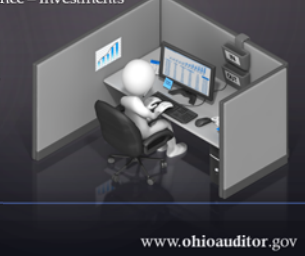

## Audit Adjustments

- Prior year errors require current year adjustments
  Fund balance adjustment utility
- · Tana balance aujustment atinty
- The beginning of year cash balance is increased providing more resources available.
- Negative adjustments require a sufficient variance (resources not appropriated) in order to avoid a current year compliance violation.
  - Review Budgetary report Comparison of Budget and Appropriated to determine if reduced appropriations are required

www.ohioauditor.gov

 The beginning of year cash balance is decreased providing less resources available

DAVE YOST Ohio Auditor of State

# <section-header><list-item><list-item><list-item><list-item><list-item><list-item><list-item>

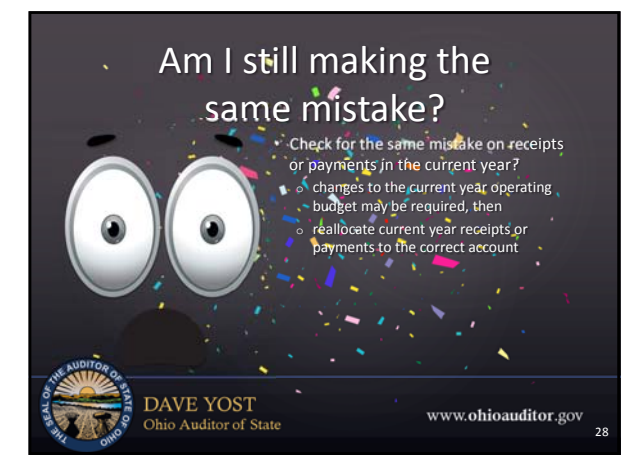

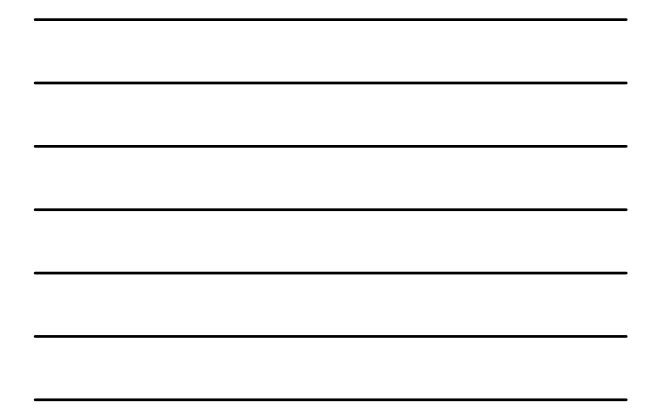

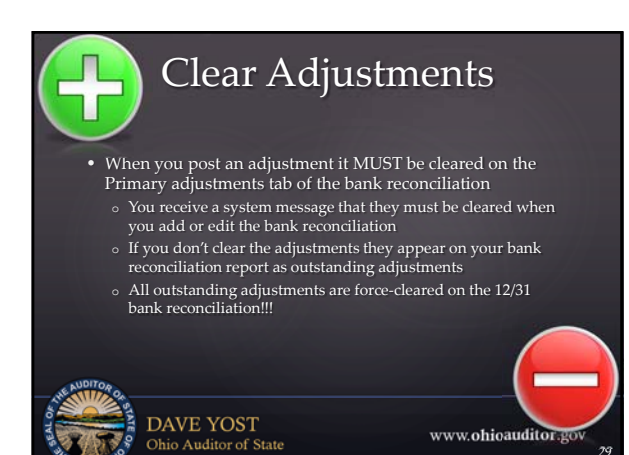

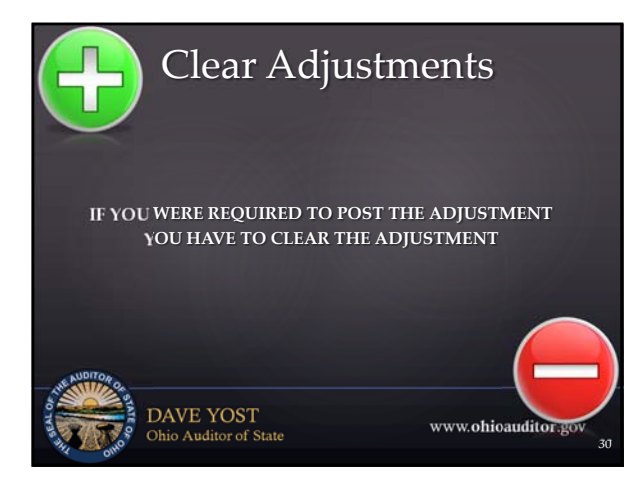

# Grants & Loans

- Training Transition
- Phase 3 Prerequisite Training
- Book & Video 103 Chapter 3

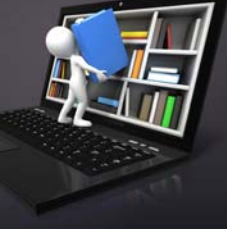

www.ohioauditor.gov

DAVE YOST Ohio Auditor of State

### Grants & Loans

• Pass through grants & loans must be included in your budget components:

Amended Certificate and Appropriations
Also must be posted as financial transactions

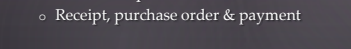

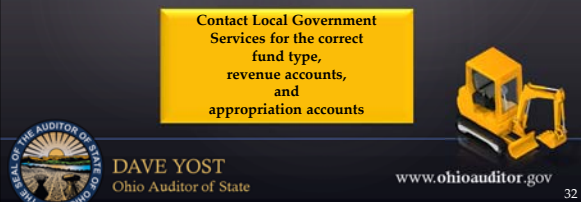

# Grants & Loans

- Requires an Amended Certificate for the grant or loan
- May need to add a new fund and revenue code
  Must add a Supplemental Revenue Budget
- Board must adopt appropriations for spending the grant or
- May need to add a new appropriation account
- Add Supplemental Appropriations
- Add PO when contracts are awarded

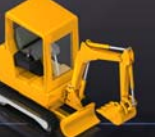

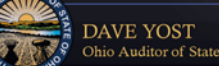

www.ohioauditor.gov

## Grants & Loans

- As grant or loan is distributed post the transactions through UAN as receipts and electronic payments

   Standard receipt for portion of grant/loan money used
   Electronic Payments to vendor(s)
- Clear these items on the monthly bank reconciliation
- DO NOT WAIT UNTIL YEAR END TO POST ITEMS!

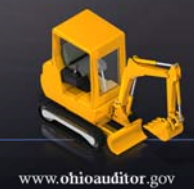

DAVE YOST Ohio Auditor of State

Payroll Withholdings

- Withholding Summary Unpaid
  - Always review with the proper setting
  - State Retirement: Pay period End Da
- Do NOT post your <u>tax</u> vouchers until it is time to make the online payment!!!
- Voucher Report Online payment print confirmation
   Do NOT post your <u>state retirement</u> voucher until you make
- the online payment

 Report – Online payment - print confirmation – add voucher, enter any rounding difference – then post the voucher when it matches the online payment!

DAVE YOST Ohio Auditor of State

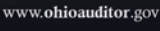

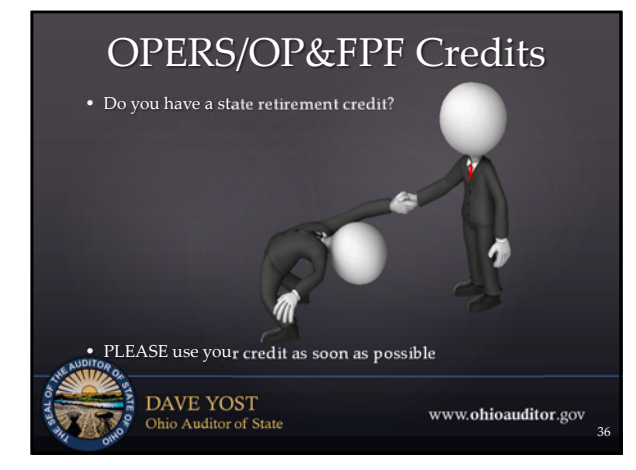

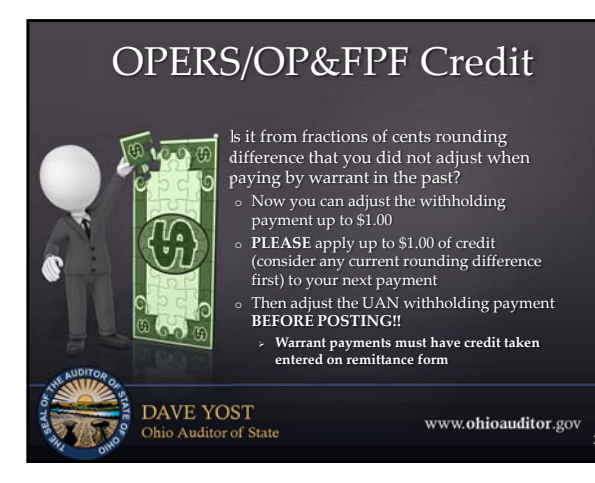

# OPERS/OP&FPF Credit

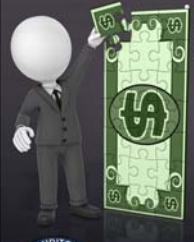

#### Is it from earnings that were reported and paid that were later determined to be not pensionable?

- You need to know if restricted fund(s) incurred the credit. Follow up with OPERS/OP&FPF to find out how to identify the employee and the month of the report associated with the wage
- Research in your records for the wage information
  - > what account code paid the employer share at the time it was reported?

DAVE YOST Ohio Auditor of State

www.ohioauditor.gov

38

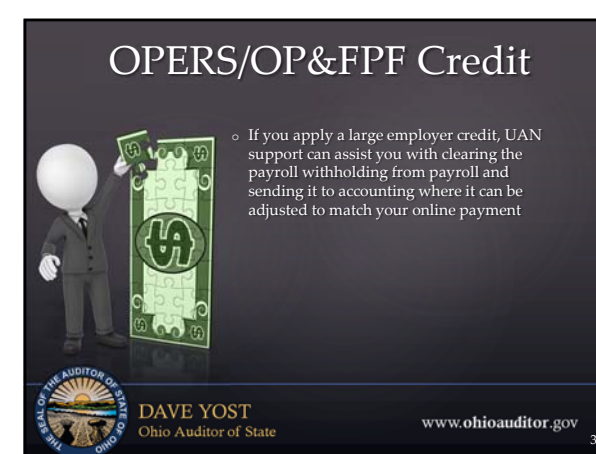

# <text><text><text>

40

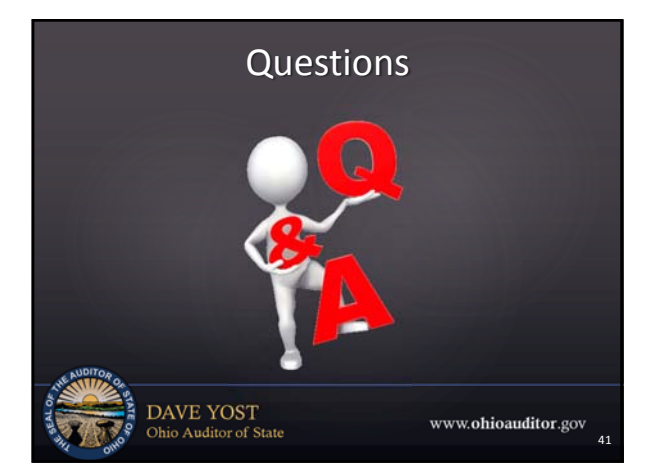

# **Fiscal Integrity Act**

#### Self-reporting portal

access to portal:

http://www.ohioauditor.gov/fiscalintegrity/default.html or www.ohioauditor.gov (look under local government) Questions or assistance

email: fiscalintegrityact@ohioauditor.gov Janice D'Alessandro: (614) 466-2813

Katie Warga: (614) 995-5954

www.ohioauditor.gov

DAVE YOST Ohio Auditor of State

14

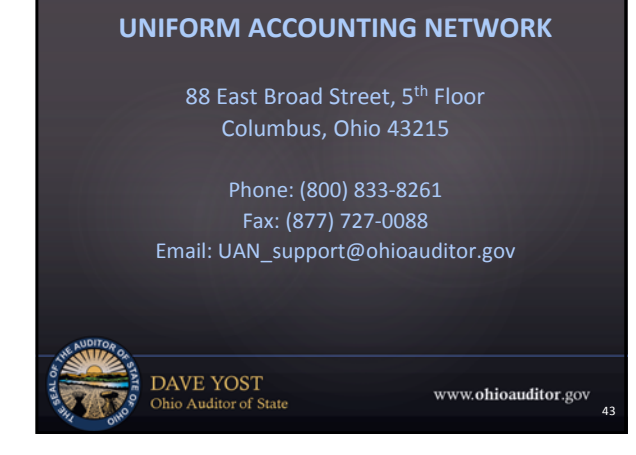

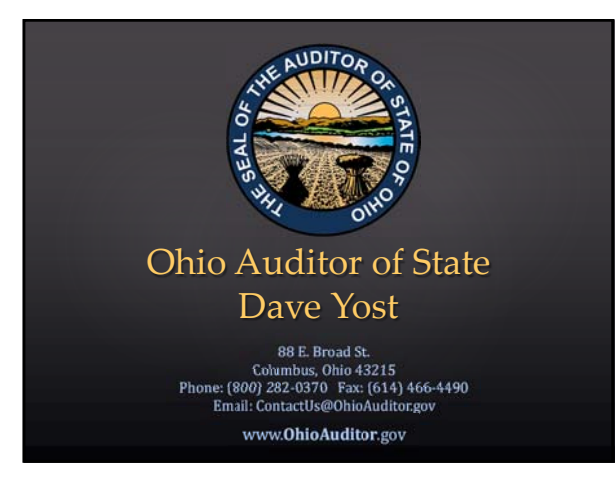